# OCLC WorldShare Collection Manager – Schnellanleitung für JSTOR-Bibliotheken

| Verifizieren des bevorzugten OCLC-Symbols und der Proxy-Anmeldedaten                     | 1  |
|------------------------------------------------------------------------------------------|----|
| MARC-Datenlieferung und -Anpassung                                                       | 4  |
| WorldCat-Updates                                                                         | 5  |
| Voreinstellungen für die Datenlieferung                                                  | 6  |
| Reports                                                                                  | 6  |
| JSTOR-Bestands-Feed                                                                      | 7  |
| Kollektionsspezifische Voreinstellungen und Aktivierung der MARC-Lieferung               | 8  |
| Herunterladen von MARC-Dateien                                                           | 12 |
| Checkliste für die Fehlersuche bei der MARC-Datenlieferung                               | 12 |
| Zusatzinformationen                                                                      | 13 |
| Anhang: Verwalten von WorldCat-Bestandsnachweisen                                        | 14 |
| Synchronisieren Ihrer KnowledgeBase-Bestandsnachweise mit WorldCat                       | 14 |
| Abgelehnte Datensätze, die in WorldCat bereits Bestandsnachweise Ihrer Bibliothek tragen | 15 |

Hinweis: Die hier enthaltenen Screenshots dienen nur der Veranschaulichung. Die tatsächlichen Bildschirmanzeigen können je nach aktuellem Site-Design und den WorldShare-Diensten, die Ihre Bibliothek abonniert, anders aussehen.

## Erstanmeldung / Passwort ändern

1) Wenn Sie nicht bereits für Collection Manager registriert sind, füllen Sie bitte das Online-Formular aus, das Sie unter folgender Adresse finden: <u>https://www.oclc.org/forms/col-man-marc.en.html</u>.

Geben Sie bitte Ihr OCLC-Symbol und/oder, sofern bekannt, Ihre Registrierungs-ID an; Sie können das Formular aber auch ohne beides abschicken.

2) Nach Ausfüllen des Online-Formulars für die Registrierung erhalten Sie eine E-Mail von OCLC Order Services mit Ihrem bibliotheksspezifischen URL für den Zugriff auf WorldShare.

Wenn Sie diese E-Mail erhalten, befolgen Sie bitte die mitgeschickten Anweisungen zur Einrichtung Ihres Benutzernamens und/oder Passworts (wie das genau erfolgt, hängt von Ihrer OCLC-Cataloging-Abonnementstufe ab).

3) Nach dem Festlegen Ihres Passworts melden Sie sich bei WorldShare an.

### Verifizieren des bevorzugten OCLC-Symbols und der Proxy-Anmeldedaten

4) Klicken Sie auf die Registerkarte "Metadaten".

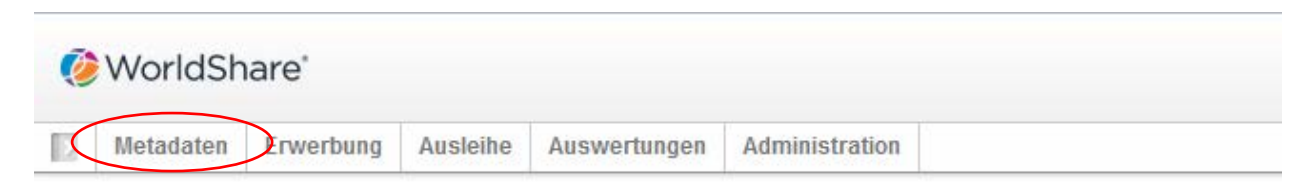

5) Klicken Sie im Navigationsbereich, der sich auf der linken Seite öffnet, auf "Kollektionen verwalten".

6) Klicken Sie auf "Einstellungen" und dann im Navigationsbereich, der sich auf der rechten Seite öffnet, auf "OCLC-Symbol".

| WorldShare*                |                  |           |                                                |                             |                |  |  |  |  |
|----------------------------|------------------|-----------|------------------------------------------------|-----------------------------|----------------|--|--|--|--|
| Metadat                    | ten              | Erwerbung | Ausleihe                                       | Auswertungen                | Administration |  |  |  |  |
| Datensätze                 | e verv           | valten    | Einstellun                                     | gen                         |                |  |  |  |  |
| ▼ Kollektione              | en vei           | rwalten   | Speichern                                      |                             |                |  |  |  |  |
| Kollektion                 |                  | <b>•</b>  | OCLC-S                                         | ymbol                       |                |  |  |  |  |
|                            |                  | ?         | KnowledgeBase-Daten                            |                             |                |  |  |  |  |
| V Ausgewählte Kollektionen |                  |           | <ul> <li>WorldCat-Bestandsnachweise</li> </ul> |                             |                |  |  |  |  |
| Suchen                     | Suchen           |           |                                                | Proxy und Authentifizierung |                |  |  |  |  |
| Historie                   |                  |           | Providereinstellungen                          |                             |                |  |  |  |  |
|                            |                  |           | Gemeinsame Verwendung                          |                             |                |  |  |  |  |
| Anderung<br>globalen K     | jen de<br>(ollek | tionen    | ▶ WorldCat-Discovery                           |                             |                |  |  |  |  |
| Neue Kolle                 | ektior           | nen       | MARC-Datenlieferungen                          |                             |                |  |  |  |  |
| Kollektion                 | anle             | gen       | ► Reports                                      |                             |                |  |  |  |  |
| Einstellung                | gen              | >         | Anzeigeoptionen                                |                             |                |  |  |  |  |

7) Nachdem Sie im vorigen Schritt auf "OCLC-Symbol" geklickt haben, überzeugen Sie sich davon, dass die Optionsschaltfläche für Ihr bevorzugtes OCLC-Symbol aktiviert ist. Wenn das richtige Symbol ausgewählt ist, klicken Sie in der linken oberen Ecke dieses Bereichs auf "Speichern".

| Ø        | WorldShare                      |               |                             |                       |                      |                                                    |  |  |  |  |
|----------|---------------------------------|---------------|-----------------------------|-----------------------|----------------------|----------------------------------------------------|--|--|--|--|
| K        | Metadaten                       | Erwerbung     | Ausleihe                    | Auswertungen          | Administration       |                                                    |  |  |  |  |
|          | Datensätze ver                  | walten        | Einstellun                  | gen                   |                      |                                                    |  |  |  |  |
| •        | Kollektionen ve                 | rwalten       | Speichern                   | $\mathbf{)}$          |                      |                                                    |  |  |  |  |
| к        | ollektion                       | <b>-</b>      | · OCLC-S                    | ymbol                 |                      |                                                    |  |  |  |  |
|          |                                 | ?             | Ihr OCLO                    | C-Symbol dient zur Be | estandsverwaltung in | WorldCat sowie zur Lieferung von MARC-Datensätzen. |  |  |  |  |
| <b>v</b> | Ausgewählte Kollek              | ctionen       |                             |                       |                      |                                                    |  |  |  |  |
| S        | uchen                           |               | WorldC                      | at Registry-Eintrag a | ktualisieren         |                                                    |  |  |  |  |
|          | Historie                        |               | OCLC-S                      | OCLC-Symbol           |                      |                                                    |  |  |  |  |
|          | Änderungen d<br>globalen Kollel | er<br>ktionen |                             | C Kein OCLC-Symbol    |                      |                                                    |  |  |  |  |
|          | Neue Kollektio                  | nen           | KnowledgeBase-Daten         |                       |                      |                                                    |  |  |  |  |
|          | Kollektion anle                 | egen          | WorldCat-Bestandsnachweise  |                       |                      |                                                    |  |  |  |  |
|          | Einstellungen                   |               | Proxy und Authentifizierung |                       |                      |                                                    |  |  |  |  |
|          |                                 |               | Providereinstellungen       |                       |                      |                                                    |  |  |  |  |
|          | Meine Dateien                   |               | ► Gemeinsame Verwendung     |                       |                      |                                                    |  |  |  |  |
|          |                                 |               | WorldCat-Discovery          |                       |                      |                                                    |  |  |  |  |
|          |                                 |               | MARC-Datenlieferungen       |                       |                      |                                                    |  |  |  |  |
|          |                                 |               | <ul> <li>Reports</li> </ul> |                       |                      |                                                    |  |  |  |  |
|          |                                 |               | Anzeige                     | optionen              |                      |                                                    |  |  |  |  |

Sie können auch die Proxydaten Ihrer Institution speichern. Diese werden dann den Hyperlinks in 856-Feldern Ihrer MARC-Einträge vorangestellt. Dazu erweitern Sie mit dem Dropdown-Pfeil die Option "Proxy und Authentifizierung" und geben dann auf der Registerkarte "Proxy" Ihr Präfix ein. (Wenn Sie einen anderen Dienst als EZ Proxy nutzen, müssen Sie auf die Optionsschaltfläche für "III WAM Proxy" klicken.) Vergessen Sie nicht, auf "Speichern" zu klicken, bevor Sie dieses Fenster schließen.

| 🤣 WorldShare"                           |                                                                                                    |
|-----------------------------------------|----------------------------------------------------------------------------------------------------|
| Metadaten Erwerbung                     | Ausleihe Auswertungen Administration                                                                                                    |
| Datensätze verwalten                    | Einstellungen                                                                                                    |
| ▼ Kollektionen verwalten                | Speichern                                                                                                    |
| Kollektion 🗸                            | ) UCLC-Symbol                                                                                                    |
| ?                                       | KnowledgeBase-Daten                                                                                                    |
| Ausgewählte Kollektionen                | WorldCat-Bestandsnachweise                                                                                                    |
| Suchen                                  | ▼ Proxy und Authentifizierung                                                                                                    |
| Historie                                | Proxy Google Scholar IP-Authentifizierung Globaler Zugriff Open Access In Resolver                                                                                             |
| Änderungen der<br>globalen Kollektionen | Proxy                                                                                                    |
| Neue Kollektionen                       | hre proxy-basierte URL wird allen HTTP-Kataloglinks vorangestellt, um nicht-universitäre Benutzer durch den Proxy-Server zu leiten. Diese Einstellung können Sie in den Einste |
| Kollektion anlegen                      | Proxy-Typ OKein Proxy                                                                                                    |
| Einstellungen                           | EZ Proxy                                                                                                    |
|                                         | III WAM Proxy                                                                                                    |
| Meine Dateien                           | Base-URL* https://testEZP                                                                                                    |
|                                         | Benutzername 3                                                                                                    |
|                                         | Passwort                                                                                                    |

#### **MARC-Datenlieferung und -Anpassung**

- 8) Nachdem Sie einige erste Profilparameter festgelegt haben, können Sie jetzt die MARC-Datenlieferung aktivieren.
- 9) Klicken Sie im linken Navigationsbereich auf "Einstellungen" und dann auf "MARC-Datenlieferungen".

| WorldShare*                             |                                                 |  |  |  |  |  |  |  |  |  |
|-----------------------------------------|-------------------------------------------------|--|--|--|--|--|--|--|--|--|
| Metadaten Erwerbung                     | Ausleihe Auswertungen Administration            |  |  |  |  |  |  |  |  |  |
| Datensätze verwalten                    | Einstellungen                                   |  |  |  |  |  |  |  |  |  |
| ▼ Kollektionen verwalten                | Speichern                                       |  |  |  |  |  |  |  |  |  |
| Kollektion 👻                            | ▶ OCLC-Symbol                                   |  |  |  |  |  |  |  |  |  |
| 2                                       | ► KnowledgeBase-Daten                           |  |  |  |  |  |  |  |  |  |
| Ausgewählte Kollektionen                | <ul> <li>WorldCat-Bestandsnachweise</li> </ul>  |  |  |  |  |  |  |  |  |  |
| Suchen                                  | <ul> <li>Proxy und Authentifizierung</li> </ul> |  |  |  |  |  |  |  |  |  |
| Historie                                | <ul> <li>Providereinstellungen</li> </ul>       |  |  |  |  |  |  |  |  |  |
|                                         | Gemeinsame Verwendung                           |  |  |  |  |  |  |  |  |  |
| Anderungen der<br>globalen Kollektionen | <ul> <li>WorldCat-Discovery</li> </ul>          |  |  |  |  |  |  |  |  |  |
| Neue Kollektionen                       | MARC-Datenlieferungen                           |  |  |  |  |  |  |  |  |  |
| Kollektion anlegen                      | ▶ Reports                                       |  |  |  |  |  |  |  |  |  |
| Einstellungen                           | <ul> <li>Anzeigeoptionen</li> </ul>             |  |  |  |  |  |  |  |  |  |

10) Klicken Sie auf die Optionsschaltfläche "Ja". Daraufhin werden die Optionen für die Anpassung von MARC-Datensätzen angezeigt. Die auf den vier Registerkarten verfügbaren Optionen gelten für all Ihre Kollektionen. (Sie haben später die Möglichkeit, kollektionsspezifische Voreinstellungen zu definieren.)

Beachten Sie bitte Folgendes: Sie MÜSSEN in der linken oberen Ecke des Fensters auf "Speichern" klicken, bevor Sie die nächste Registerkarte (oder die nächste Menüoption unter "Einstellungen") öffnen, damit die festgelegten Voreinstellungen gespeichert werden.

| Historie                                | Speichern                                                                                                    |                                                          |                                                       |
|-----------------------------------------|----------------------------------------------------------------------------------------------------|----------------------------------------------------------|-------------------------------------------------------|
| Änderungen der<br>globalen Kollektionen | > WorldCat-Discovery                                                                                                    |                                                          |                                                       |
| Neue Kollektionen                       | <ul> <li>MARC-Datenlieferungen</li> </ul>                                                                                                    |                                                          |                                                       |
| Kollektion anlegen                      | MARC-Datenlieferung O Ja Ihr OCLC-Symbol ist TS249.                                                                                                    |                                                          |                                                       |
| Einstellungen                           | aktivieren 🖉 Nein                                                                                                    |                                                          |                                                       |
| Meine Dateien                           | Datensätze anpassen WorldCat-Updates Datenlieferung Optionen für Catalo                                                                                   | ging Partner                                             |                                                       |
|                                         | Datensätze anpassen<br>Passen Sie die Daten an, die in den MARC-Datensätzen Ihrer Institution enthalten s<br>Alle Kollektionen<br>Code der<br>besitzenden | ind. Sie können ausserdem die MARC-Optionen für eine in: | tividuelle Kollektion auf Kollektionsebene auswählen. |
|                                         | Bibliothek (049<br>Bejder löschen Feld v Ind 1 Beliebig v Ind 2 Beliebig v                                                                                | S 🕤 Zurücksetzen                                         |                                                       |
|                                         | Unterfelder<br>löschen Feld v Ind 1 Beliebig v Ind 2 Beliebig v                                                                                           | Unterfeld 🔍 😳 🤤 Zurücksetzen                             |                                                       |
|                                         | Felder hinzufügen Feld 935 Ind 1 Leer V Ind 2 Leer V                                                                                                    | 📀 😑 <sup>Zurüds</sup> etzen                              |                                                       |
|                                         | 🕆 Unterfeld a 👻                                                                                                    | © 👄                                                      |                                                       |
|                                         | Wert Freitext Text eingeben o                                                                                                    | • •                                                      |                                                       |
|                                         | Leerzeichen 📝 Keine Leerzeichen hinzufügen<br>Wert Cataloging Partner-Daten<br>Verwendung Kontrollnummer der Bibliothe                                    | • • •                                                    |                                                       |
|                                         | 🕆 Feld 940 Ind 1 Leer 🗸 Ind 2 Leer 🗸                                                                                                    | © 😑                                                      |                                                       |
|                                         | 🕆 Unterfeld I 👻                                                                                                    | © 😑                                                      |                                                       |

11) Auf der Registerkarte "Datensätze anpassen" sind die für Sie verfügbaren Optionen aufgeführt. Dabei handelt es sich vorrangig um konstante Daten auf Feld- und Unterfeldebene. Ferner lässt sich hier definieren, welche Felder/Unterfelder gelöscht werden sollen.

Beachten Sie, dass dafür ein vierstelliger Code der besitzenden Bibliothek benötigt wird. Sie können die Vorgabe "MAIN" akzeptieren oder einen anderen Wert eingeben.

Beachten Sie auch, dass Collection Manager in jedem Datensatz ein 590-Feld bearbeitet, in dem standardmäßig der Name der Kollektion angegeben ist. Bei "Books at JSTOR"-Kollektionen (d. h., "Books at JSTOR All Purchased", "Books at JSTOR Open Access", "Books at JSTOR Demand Driven Acquisitions" und "Books at JSTOR Evidence Based Acquisitions") wird auf diese Weise im MARC-Datensatz angegeben, ob der Titel gekauft wurde bzw. ein Open-Access-Titel bzw. Teil eines DDA-oder EBA-Korpus ist.

Weitere Informationen zu den Anpassungsoptionen von Collection Manager, darunter kollektionsspezifische Hinweise, finden Sie unter: http://www.oclc.org/support/help/collectionmanager/default.htm#settings/customize\_records.htm

Klicken Sie in der linken oberen Ecke auf "Speichern", bevor Sie fortfahren.

#### WorldCat-Updates

12) Auf der Registerkarte "WorldCat-Updates" können Sie für jede Kollektion definieren, wann Sie aktualisierte Datensätze erhalten möchten, wenn sich die Master-Datensätze in WorldCat ändern. Wenn diese Option auf ihren Vorgabewert "Keine" gesetzt ist, erhalten Sie nur noch essenzielle Update-Datensätze, wie jene, die eine Änderung einer KnowledgeBase-URL, der Proxy-Server-Einstellungen oder der einem Titel zugeordneten OCLC-Kontrollnummer darstellen. Außerdem wenn Ihre Bibliothek an nachfrageorientierten und/oder evidenzbasierten Käufen teilnimmt, erhalten Sie weiterhin Update-Datensätze, wenn Datensätze von der "DDA" oder "EBA"-Kollektion in die "All Purchased"-Kollektion "wandern".

Wenn Sie jedoch eine der Optionen "Bei Änderung des WorldCat-Masterdatensatzes…" wählen, können Sie festlegen, welche MARC-Tag- und/oder -Kodierebenenänderungen die Lieferung eines Update-Datensatzes auslösen. Wenn Sie die Optionsschaltfläche für "Nur ausgewählte Änderungen im WorldCat-Masterdatensatz" aktivieren, werden die Bereiche "Einschließende Kriterien festlegen" und "Ausschließende Kriterien festlegen" geöffnet.

| Datensätze anpassen WorldCat-Updates Datenlieferung                                                    | Optionen für Cataloging Partner                   |                                                                                    |
|----------------------------------------------------------------------------------------------------|---------------------------------------------------|------------------------------------------------------------------------------------|
| Updates                                                                                                |                                                   |                                                                                    |
| Option für WorldCat-Updates auswählen.                                                                 |                                                   |                                                                                    |
| C Keine                                                                                                |                                                   |                                                                                    |
| Bei Änderungen des WorldCat Masterdatensatzes für                                                      | meine Knowledge Base- und Query                   | -Kollektionen                                                                      |
| Bei Änderungen des WorldCat-Masterdatensatzes für<br>WorldCat-Updates für die ausgewählten OCLC-Symbol | meine KnowledgeBase- und Query-<br>e einschließen | Kollektionen, Kollektionen mit Datensynchronisation und WorldCat-Bestandsnachweise |
| TS249                                                                                                  | .ii                                               |                                                                                    |
| Trennen Sie jedes OCLC-Symbol mit einem Leerzeiche                                                     | n.                                                |                                                                                    |
| Update-Kriterien                                                                                       |                                                   |                                                                                    |
| Legen Sie Kriterien der Datenlieferung fest, wenn Sie aktual                                           | isierte Datensätze bei Änderungen o               | jes WorldCat Masterdatensatzes erhalten möchten.                                   |
| Beliebige Änderungen im WorldCat Masterdatensatz                                                       |                                                   |                                                                                    |
| Nur ausgewählte Änderungen im WorldCat Masterdat                                                       | tensatz                                           |                                                                                    |
| Einschliessende Kriterien festlegen                                                                    |                                                   |                                                                                    |
| Ausschliessende Kriterien festlegen                                                                    |                                                   |                                                                                    |

Weitere Informationen zu den Anpassungsoptionen für Collection Manager finden Sie unter: <u>http://www.oclc.org/support/help/collectionmanager/default.htm#settings/worldcat\_updat</u>es.htm.

Klicken Sie in der linken oberen Ecke auf "Speichern", bevor Sie fortfahren.

#### Voreinstellungen für die Datenlieferung

13) Auf der Registerkarte "Datenlieferung" können Sie Ihr Ausgabedateiformat (z. B. MARC 21, UNIMARC, MARCXML), den Zeichensatz (MARC-8 oder UNICODE) und die Datenlieferfrequenz definieren.

(Weitere Details zu den Collection Manager-Optionen für die Datenlieferung finden Sie unter <a href="http://www.oclc.org/support/help/collectionmanager/default.htm#settings/record\_delivery.htm">http://www.oclc.org/support/help/collectionmanager/default.htm#settings/record\_delivery.htm</a>.)

Klicken Sie in der rechten oberen Ecke auf "Speichern", bevor Sie fortfahren.

#### Reports

14) Collection Manager bietet die Option, Reports für MARC-Datenlieferungen und/oder WorldCat-Bestände zu erhalten (Letzteres nur, wenn Ihre Bibliothek ein OCLC-Cataloging- oder CatExpress-Abonnement hat).

Auf der Registerkarte "Reports" können Sie diese Benachrichtigungen aktivieren. Sie benötigen dafür eine gültige 9-stellige OCLC-Autorisierung (z. B. eine Connexion-Autorisierung). Wenn Sie keine Autorisierungsnummer haben, können Sie sich unter <a href="https://www.oclc.org/support/contact-support.en.html">https://www.oclc.org/support/contact-support.en.html</a> an OCLC Order Services wenden, um

eine anzufordern.

| Kollektion anlegen |                                |                                                                                                    |
|--------------------|--------------------------------|----------------------------------------------------------------------------------------------------|
| Einstellungen      | Anmeldung für die Zuse         | ndung von Reports über die Lieferung von MARC-Datensätzen und/oder WorldCat-Bestandsnachweisen.                                                                                                    |
| Meine Dateien      | Reports per E-Mail<br>erhalten | ● Ja<br>○ Nein                                                                                                    |
|                    | Autorisierungscode*            | 939939999                                                                                                    |
|                    | Report-Varianten *             | <ul> <li>Datensatz-Reports</li> <li>Gelöschte Datensätze</li> <li>Neue Datensätze</li> <li>Datensätze pro Monat</li> <li>Aktualisierte Datensätze</li> <li>WorldCat-Bestandsnachweise</li> <li>Cataloging Partner</li> <li>Datensynchronisation</li> </ul> |
|                    | E-Mail-Adresse(n)*             |                                                                                                    |
|                    | Report-Format                  | HTML     Excel                                                                                                    |
|                    | Report erhalten als            | <ul> <li>E-Mail-Attachment</li> <li>Hyperlink</li> </ul>                                                                                                    |

Weitere Informationen zu den Reporting-Optionen für Collection Manager finden Sie unter: <u>http://www.oclc.org/support/help/collectionmanager/Default.htm#settings/reports.htm</u>.

Klicken Sie in der linken oberen Fensterecke auf "Speichern".

#### **JSTOR-Bestands-Feed**

15) JSTOR sendet einen wöchentlichen Bestandsdatensätze-Feed in die OCLC-KnowledgeBase. Dieser Feed bestimmt, ob an Ihr Collection Manager-Konto MARC-Datensätze geliefert werden oder nicht, und – falls ja – welche Datensätze.

Bei den Bibliotheken, die WorldCat Local nutzen, dient dieser Feed zusätzlich dem Angeben Ihrer dortigen Bestände. Im Anhang finden Sie weitere Informationen zur Synchronisierung Ihrer KnowledgeBase-Bestände mit WorldCat.

Wenn der Zugriff auf Ihre "Books at JSTOR"-Titel aktiviert ist, sucht JSTOR das OCLC-Symbol Ihrer Institution unter Verwendung des OCLC-Mitgliederverzeichnisses. Das gefundene Symbol wird in das System von JSTOR eingegeben, und Ihre Institution wird in den nächsten wöchentlichen Bestandsdatensätze-Feed von JSTOR zu OCLC aufgenommen. (Das heißt, dass es bis zu einer Woche dauern kann, bevor Ihr erster Bestandsdatensätze-Report an OCLC gesendet wird.) Wenn Sie wollen, dass ein Bestandsdatensätze-Feed an OCLC unter einem Symbol gesendet wird, das nicht im Verzeichnis aufgelistet ist, oder wenn Sie erst nach Einrichtung Ihres JSTOR-Zugangs ein OCLC-Symbol erhalten, wenden Sie sich bitte an <u>support@jstor.org</u>, und fügen Sie Ihr OCLC-Symbol bei, um anzufordern, dass JSTOR unter diesem Symbol einen Bestandsdatensätze-Feed an OCLC schickt. Beachten Sie, dass das im Bestandsdatensätze-Feed von JSTOR verwendete OCLC-Symbol und das OCLC-Symbol, unter dem Ihr Collection Manager-Konto eingerichtet wurde, übereinstimmen müssen, damit MARC-Datensätze geliefert werden.

Ihr Bestandsdatensätze-Feed wird innerhalb von zwei Wochen nach dem Ersterhalt von JSTOR implementiert. OCLC beantragt dann die entsprechenden Kollektionen in Ihrem Namen. Sie dürfen die "Books at JSTOR"-Kollektionen <u>nicht</u> selbst manuell auswählen. **Bei der Verarbeitung des JSTOR-Bestandsdatensätze-Feeds für Ihre Bibliothek durch OCLC werden die relevanten Kollektionen automatisch ausgewählt und befüllt. Wenn Sie die Kollektion(en) selbst wählen, wird der Bestandsdatensätze-Feed von JSTOR beim Senden blockiert, und es kommt zu Verzögerungen bei der Aktualisierung Ihres Kontos.** 

Führen Sie den nachstehenden Schritt 16 aus, um zu prüfen, ob Ihre JSTOR-Kollektionen aktiviert wurden.

### Kollektionsspezifische Voreinstellungen und Aktivierung der MARC-Lieferung

16) Collection Manager bietet einige kollektionsspezifische Optionen.

Zur Anzeige Ihrer JSTOR-Kollektionen, für die sich Ihre Bibliothek angemeldet hat, muss im linken Navigationsbereich das Kästchen "Ausgewählte Kollektionen" aktiviert sein. Außerdem muss das Suchfeld leer sein. Klicken Sie auf die Schaltfläche "Suchen".

|   | <   | Metadaten          | Erwerbung |
|---|-----|--------------------|-----------|
|   | •   | )atensätze ven     | walten    |
|   | - K | Kollektionen ve    | rwalten   |
| 1 | Ка  | ollektion          | -         |
|   |     | Ausgewählte Kollek | tionen    |
|   | SI  | Jonen              |           |
|   |     | Historie           |           |
|   |     | Änderungen d       | er        |
|   | 1   | globalen Kollel    | ktionen   |
|   |     | Neue Kollektio     | nen       |
|   |     | Kollektion anle    | gen       |
|   |     | Einstellungen      |           |

Die Kollektionen, die Ihre Bibliothek abonniert hat, werden im rechten Bereich angezeigt.

| 3            | Metadaten                         | Erwerbung                                                             | Aus                                                                                    | leihe                | Auswertungen                         | Administration    |                         |                        |                                                                                 |                                                                                 |  |                                                 |
|--------------|-----------------------------------|-----------------------------------------------------------------------|----------------------------------------------------------------------------------------|----------------------|--------------------------------------|-------------------|-------------------------|------------------------|---------------------------------------------------------------------------------|---------------------------------------------------------------------------------|--|-------------------------------------------------|
| ► D          | atensätze ver                     | walten                                                                | Kollektionen mit "Books at JSTor", Nur Bestände meiner Bibliothek                      |                      |                                      |                   |                         |                        |                                                                                 |                                                                                 |  |                                                 |
| - к          | ollektionen ve                    | rwalter                                                               | Aktionen 🔻                                                                             |                      |                                      |                   |                         |                        |                                                                                 |                                                                                 |  |                                                 |
| Kollektion - |                                   |                                                                       | Filtern nach Auswahl                                                                   |                      |                                      |                   |                         |                        |                                                                                 |                                                                                 |  |                                                 |
|              | Ausgewählte Kollek                | tionen                                                                | Treffer 1 - 4 von 4                                                                    |                      |                                      |                   |                         |                        |                                                                                 |                                                                                 |  |                                                 |
| Su           | ichen                             |                                                                       |                                                                                        |                      | Kolle                                | ektion            | Provide                 | er                     | Account-Nummer                                                                  | Erstellt                                                                        |  | Bestandsinformationen                           |
| ×            | Kollektionen m<br>JSTor", Nur Bes | llektionen mit "Books at JSTOR All Purchased<br>Tor", Nur Bestände me |                                                                                        | JSTOR                |                                      |                   | 8/1/2013, 5:28:24 PM    | 0                      | Im Bestand meiner Bibliothek<br>(55.894 / 55.894 ) Titel<br>Kollektion abwählen |                                                                                 |  |                                                 |
|              | Historie                          |                                                                       | Books at JSTOR Demand Driven Acquisitions     Anpassbar : Benutzergesteuerte Erwerbung |                      | tions JSTOR                          |                   |                         | 1/27/2014, 11:02:19 AM | 0                                                                               | Im Bestand meiner Bibliothek<br>(55.894 / 55.894 ) Titel<br>Kollektion abwählen |  |                                                 |
|              | alobalen Kollel                   | ktionen                                                               |                                                                                        | ~                    |                                      |                   |                         |                        |                                                                                 |                                                                                 |  | Im Bestand meiner Bibliothek                    |
|              | Veue Kollektio                    | nen                                                                   |                                                                                        | ? <u>Boo</u><br>/Anp | <u>oks at JSTOR Evide</u><br>bassbar | nce Based Acquisi | itions JSTOR            |                        |                                                                                 | 10/11/2016, 11:42:23 AM                                                         |  | (21.744 / 21.744 ) Titel<br>Kollektion abwählen |
|              | Kollektion anlegen                |                                                                       |                                                                                        |                      |                                      |                   |                         |                        |                                                                                 |                                                                                 |  | Im Bestand meiner Bibliothek                    |
| E            |                                   |                                                                       | oks at JSTOR Upen Access JSTOR                                                         |                      |                                      |                   | 10/11/2016, 11:46:25 AM |                        | ( 520 / 520 ) Titel<br>Kollektion abwählen                                      |                                                                                 |  |                                                 |
|              | Treffer 1 - 4 von 4 📿             |                                                                       |                                                                                        |                      |                                      |                   |                         |                        |                                                                                 |                                                                                 |  |                                                 |

Je nach Kaufmodell Ihrer Bibliothek bei JSTOR werden in den Ergebnissen "Books at JSTOR Open Access", "Books at JSTOR All Purchased", "Books at JSTOR Demand Driven Acquisitions" und/oder "Books at JSTOR Evidence Based Acquisitions" als ausgewählte oder "im Bibliotheksbestand befindliche" Kollektionen angezeigt. (Wenn keine der "Books at JSTOR"-Kollektionen in den Suchergebnissen ausgewählt ist, hat OCLC das Laden Ihrer Bestandsdatensätze-Feeds aus JSTOR noch nicht abgeschlossen. Prüfen Sie dies täglich, bis die erwarteten Kollektionen in den Suchergebnissen als ausgewählt angezeigt werden. Folgendes ist zu beachten: Wenn eine "Books at JSTOR"-Kollektion in den Suchergebnissen angezeigt wird, aber angegeben ist, dass sie nicht ausgewählt ist oder sich nicht im "Bestand" Ihrer Bibliothek befindet, dann wählen Sie sie nicht manuell, sofern Sie von JSTOR nicht explizit dazu aufgefordert werden.

Klicken Sie auf den Namen der Kollektion, die automatisch ausgewählt wurde und deren Einstellung Sie ändern möchten (wie oben mit dem Kreis markiert).

17) Klicken Sie auf die Option "Bestandsdatensätze und MARC-Datensätze", die jetzt zusammen mit den anderen Optionen im rechten Bereich angezeigt wird.

| <                                                       | Metadaten       | Erwerbung | Ausleihe                               | Auswertungen                                             | Administration |  |  |  |  |  |
|---------------------------------------------------------|-----------------|-----------|----------------------------------------|----------------------------------------------------------|----------------|--|--|--|--|--|
| •                                                       | Datensätze ver  | walten    | Kollektion                             | Kollektion: Books at JSTOR All Purchased                 |                |  |  |  |  |  |
| - 1                                                     | Kollektionen ve | erwalten  | Speichern                              | Speichern Globale Kollektion ändern  Kollektion abwählen |                |  |  |  |  |  |
| Kollektion 🚽                                            |                 |           | ► Einstellungen                        |                                                          |                |  |  |  |  |  |
|                                                         |                 | ?         | ▶ Verlinkung                           |                                                          |                |  |  |  |  |  |
| Ausgewählte Kollektionen Suchen Kollektionen mit "Books |                 |           | Bestandsdatensätze und MARC-Datensätze |                                                          |                |  |  |  |  |  |
|                                                         |                 |           | ► Gemeinsame Verwendung                |                                                          |                |  |  |  |  |  |
|                                                         |                 |           | ▶ Titel                                |                                                          |                |  |  |  |  |  |
|                                                         | at JS IOF, NUF  | bestan    | ▶ Verlauf                              |                                                          |                |  |  |  |  |  |
|                                                         |                 |           |                                        |                                                          |                |  |  |  |  |  |

18) Daraufhin werden die Optionen erweitert.

| ▼ Kollektionen verwalten                             | Speichern Globale Kollektion ändern 🔻                      | Kollektion abwählen                                                                                    |  |
|------------------------------------------------------|------------------------------------------------------------|----------------------------------------------------------------------------------------------------|--|
| Kollektion 🗸                                         | Einstellungen                                              |                                                                                                    |  |
| ?                                                    | ▶ Verlinkung                                               |                                                                                                    |  |
| Ausgewählte Kollektionen                             | <ul> <li>Bestandsdatensätze und MARC-Datensätze</li> </ul> |                                                                                                    |  |
| Suchen Kollektionen mit "Books at JSTor", Nur Bestän | WorldCat-Bestandsdatensätze verwenden                      | <ul> <li>Einstellungen der Institution verwenden</li> <li>Für diese Kollektion deaktivieren</li> </ul> |  |
| Kollektion: Books at JSTOR<br>All Purchased          | Datenquellen                                               | Alle zugelassenen Datenquellen                                                                         |  |
| Historie                                             |                                                            | Nur ausgewählte Datenquellen                                                                           |  |
| Änderungen der<br>globalen Kollektionen              |                                                            | Nur manuelles Hochladen                                                                                |  |
| Neue Kollektionen<br>Kollektion anlegen              | Nach Google Scholar exportieren                            | Einstellungen der Institution verwenden     Für diese Kollektion deaktivieren                          |  |
| Einstellungen                                        |                                                            |                                                                                                    |  |
| Meine Dateien                                        | MARC-Datenlieferung aktivieren                             | <ul> <li>Einstellungen der Institution verwenden</li> <li>Für diese Kollektion deaktivieren</li> </ul> |  |

Klicken Sie auf die Optionsschaltfläche für "Einstellungen der Institution verwenden" neben "MARC-Datenlieferung aktivieren".

19) Es werden weitere Optionen angezeigt. Klicken Sie auf die Registerkarte "Datenlieferung".

| Lieferfrequenz                                 | Einstellungen der Institution verwenden                                                                                                    |
|------------------------------------------------|----------------------------------------------------------------------------------------------------|
|                                                | Oeben Sie die Lieferfrequenz f ür diese Kollektion an                                                                                                    |
|                                                | Täglich 👻                                                                                                    |
| Folgelieferungen                               |                                                                                                    |
| Nach der Erst                                  | lieferung nur Datensätze mit Änderungen liefern (aktualisiert, hinzugefügt oder geändert)                                                                                                    |
|                                                |                                                                                                    |
| 🔘 Bei jeder Liefe                              | erung vollständige Datensätze liefern                                                                                                    |
| ◎ Bei jeder Liefe<br>Lieferdatei               | erung vollständige Datensätze liefern<br>© Datensätze für diese Kollektion in einer gemeinsamen Datei für andere Kollektionen liefern                                                                                                    |
| ◎ Bei jeder Liefe<br>Lieferdatei               | erung vollständige Datensätze liefern<br>© Datensätze für diese Kollektion in einer gemeinsamen Datei für andere Kollektionen liefern                                                                                                    |
| ◎ Bei jeder Liefe<br>Lieferdatei               | erung vollständige Datensätze liefern   Datensätze für diese Kollektion in einer gemeinsamen Datei für andere Kollektionen liefern  Datensätze für diese Kollektion in einer eigenen Datei liefern  Dateiname                                                                                                    |
| ◎ Bei jeder Liefe<br>Lieferdatei               | erung vollständige Datensätze liefern   Datensätze für diese Kollektion in einer gemeinsamen Datei für andere Kollektionen liefern  Datensätze für diese Kollektion in einer eigenen Datei liefern  Dateiname  Isolate this file output from other collection activity                                                                  |
| ◎ Bei jeder Liefe Lieferdatei Datensatzausgabe | erung vollständige Datensätze liefern   Datensätze für diese Kollektion in einer gemeinsamen Datei für andere Kollektionen liefern  Datensätze für diese Kollektion in einer eigenen Datei liefern  Dateiname  Isolate this file output from other collection activity  Datensätze einschließen, die bereits in WorldCat vorhanden sind |

20) Die obigen Optionen wurden erweitert, um zu veranschaulichen, wie sich die Frequenz der Datenlieferung und die Dateibenennung für jede Kollektion anpassen lässt.

Hinweis: Sie können Ihre Datensätze je nach Kollektion(en) in jeweils eigenen Dateien liefern lassen. Dazu definieren Sie ein Dateinamenssegment, das die konkrete Kollektion für Sie eindeutig angibt, z. B.:

| Lieferdatei | 🔘 Datensätze für diese Kollektion in einer gemeinsamen Datei für andere Kollektionen liefern |
|-------------|----------------------------------------------------------------------------------------------|
|             | Datensätze für diese Kollektion in einer eigenen Datei liefern                               |
|             | JSTORDDA ?                                                                                   |
|             | Isolate this file output from other collection activity                                      |

Der Text, den Sie in diesem Feld eingeben, wird in den Namen der Lieferdatei eingefügt, damit aus dem Namen eindeutig hervorgeht, dass die Datei Datensätze für diese Kollektion enthält. Sie können Dateinamenssegmente für jede der "Books at JSTOR"-Kollektionen festlegen, an denen Sie teilnehmen. Dazu rufen Sie die betreffenden Kollektionen auf und geben das gewünschte Dateinamenssegment für die jeweilige Kollektion an.

Bitte aktivieren Sie die Auswahlbox für "Isolate this file output from other collection activity" derzeit nicht.

Vergessen Sie nicht, in der linken oberen Ecke auf "Speichern" zu klicken, wenn Sie Ihre Anpassungen abgeschlossen haben.

#### Herunterladen von MARC-Dateien

21) Sie können Ihre Datensätze über die WorldShare-Schnittstelle herunterladen. Dazu benötigen Sie keine zusätzlichen Anmeldedaten. Erweitern Sie "Meine Dateien", und klicken Sie auf "Downloads". Klicken Sie auf die Schaltfläche "Herunterladen" rechts neben der herunterzuladenden Datei.

| Datensätze verwalten                                              |                   |       |                   |                    |               |
|-------------------------------------------------------------------|-------------------|-------|-------------------|--------------------|---------------|
| Kollektionen verwalten                                            |                   |       |                   |                    |               |
| ✓ Meine Dateien                                                   |                   |       |                   |                    |               |
| Uploads<br>Downloads                                              |                   |       |                   |                    |               |
| Dateiname 💠                                                       | Dateiquelle       | Größe | Bereitgestellt am | Heruntergeladen am | Aktion        |
| metacoll.TS249.updates.D20170315.T183014.SpringerEngInt2015.1.mrc | Records - Updated | 24 KB | 16.03.2017        | (                  | Herunterladen |
| metacoll.TS249.updates.D20170315.T183014.SpringerEngInt2014.1.mrc | Records - Updated | 13 KB | 16.03.2017        |                    | Herunterladen |
| metacoll.TS249.updates.D20170315.T183014.SpringerEngInt2013.1.mrc | Records - Updated | 26 KB | 16.03.2017        |                    | Herunterladen |

Es werden Dateien angezeigt, die für Ihre Bibliothek gegenwärtig zum Herunterladen verfügbar sind. Die Dateien werden 90 Tage lang auf dem Server vorgehalten.

OCLC und seine Partner kooperieren eng, um sicherzustellen, dass für jeden e-Ressourcen-Titel ein Datensatz vorhanden ist; es kann jedoch Abweichungen in der Anzahl der erhaltenen Datensätze geben. Zudem können Sie Datensätze in der Cataloging-Warteschlange von OCLC befinden. Das hängt vom Metadaten-Feed von JSTOR ab.

Zusätzliche Informationen zu den Lieferzeitpunkten für Dateien und zur Dateinamenssyntax finden Sie unter: <u>http://www.oclc.org/support/help/collectionmanager/#my-files/retrieve-files.htm</u>).

### Checkliste für die Fehlersuche bei der MARC-Datenlieferung

#### Haben Sie Probleme mit der Lieferung Ihrer MARC-Datensätze?

- 1. Wird in Ihrem Konto die richtige Anzahl von Titeln angezeigt, für die Sie Datensätze benötigen? Sobald der Bestandsdatensätze-Feed von JSTOR verarbeitet wurde, müsste die richtige Anzahl von Titeln angezeigt werden. Das dauert maximal eine Woche. WÄHLEN SIE die Kollektion NICHT manuell, wenn Sie von JSTOR nicht explizit dazu aufgefordert werden. Wenn Sie die Kollektionen manuell wählen, hat das eine erhebliche Verzögerung der Verarbeitung Ihres Bestandsdatensätze-Feeds zur Folge.
- 2. Haben Sie MARC-Datensätze auf Institutionsebene aktiviert? Dazu müssen Sie in die Einstellungen und dann zu "MARC-Datensätze" gehen und diese Option auf "Ja" setzen.
- 3. Haben Sie für die Kollektion die MARC-Datenlieferung aktiviert? Dazu klicken Sie zunächst auf die Kollektion. Dann öffnen Sie den Bereich "Bestandsdatensätze und MARC-Datensätze". Dort setzen Sie die Option auf "Einstellungen der Institution verwenden".
- 4. Ist die Lieferfrequenz für die Datenlieferung auf "Täglich" gesetzt? Denken Sie daran, dass die Lieferfrequenz kollektionsspezifisch festgelegt werden kann und diese Einstellung auf Kollektionsebene Vorrang vor der unter "Einstellungen" festgelegten Lieferfrequenz hat. Wenn Sie die Frequenz auf "Wöchentlich" oder "Monatlich" setzen, müssen Sie eine Weile auf die erste Lieferung warten. Wenn Sie die Frequenz auf "Täglich" ändern, müsste eine Erstlieferung ausgelöst werden. Für die Zukunft können Sie die Frequenz dann ggf. auf "Wöchentlich" oder "Monatlich" setzen.

### Fragen Still haben?

Bitte beachten Sie die Unterlagen unter – {Gold Kontakt JSTOR Gold}?? <u>support@jstor.org</u> Träger OCLC Unterstützung für Ihre Region<u>https://www.oclc.org/support/contact-support.en.html</u>

#### Zusatzinformationen

Zusätzliche Dokumentation finden Sie auf der OCLC-Website unter: <u>http://www.oclc.org/support/services/collection-manager/documentation/kb-records.en.html</u> <u>http://www.oclc.org/support/services/collection-manager/documentation.en.html</u> <u>http://www.oclc.org/support/services/collection-manager/faq.en.html</u>

JSTOR-Support-Seite: http://www.oclc.org/support/services/content-providers/jstor.en.html

#### Sprechzeiten des virtuellen Büros:

An dieses Büro können Sie sich mit Fragen zur Verwendung der Collection Manager-Anwendung oder der Arbeit mit WorldCat-KnowledgeBase-Kollektionen wenden. Eine vorherige Anmeldung oder ein Kennwort sind nicht erforderlich. Rufen Sie einfach innerhalb der Sprechzeiten an. *Die Sprechzeiten finden Sie unter:* 

http://www.oclc.org/support/services/collection-manager.en.html#officehours

#### Aufgezeichnete Tutorials:

http://www.oclc.org/support/training/portfolios/cataloging-and-metadata/worldshare-collectionmanager.en.html

Eine Anleitung zum Ändern oder Zurücksetzen Ihres WorldShare-Passworts finden Sie unter: http://www.oclc.org/content/dam/support/worldshare-metadata/password.pdf

Verwalten Ihrer Proxy-Informationen:

http://www.oclc.org/support/help/collectionmanager/default.htm#settings/settings.htm#Proxy

Beim Durchlesen der Informationen unter diesen Links müssen Sie Folgendes beachten: welche Collection Manager-Optionen für Sie verfügbar sind, hängt davon ab, ob Ihre Bibliothek ein OCLC-Cataloging-Abonnement hat.

#### Anhang: Verwalten von WorldCat-Bestandsnachweisen

Folgendes ist zu beachten: Die folgenden Optionen sind nur für Bibliotheken mit einem aktuellen OCLC-Cataloging- oder CatExpress-Abonnement verfügbar.

### Synchronisieren Ihrer KnowledgeBase-Bestandsnachweise mit WorldCat

Bibliotheken mit einem aktuellen OCLC-Cataloging- oder CatExpress-Abonnement können Ihre KnowledgeBase-Bestandsnachweise mit Ihren WorldCat-Bestandsnachweisen so synchronisieren, dass das OCLC-Symbol der Bibliothek auf den WorldCat-Datensätzen, die zu den Kollektionen der Bibliothek gehören, gesetzt wird.

Dazu klicken Sie im linken Navigationsbereich auf "Einstellungen" und dann auf "WorldCat-Bestandsnachweise". Die Optionsschaltfläche für "Ja" muss aktiviert sein.

| Meta                                       | daten                                                                                                    | Erwerbung | Ausleihe                                                                                                    | Auswertungen          | Administration |  |  |
|--------------------------------------------|----------------------------------------------------------------------------------------------------|-----------|----------------------------------------------------------------------------------------------------|-----------------------|----------------|--|--|
| Datens                                     | Datensätze verwalten                                                                                                    |           | Einstellungen                                                                                                    |                       |                |  |  |
| ▼ Kollekt                                  | ▼ Kollektionen verwalten                                                                                                    |           | Speichern                                                                                                    |                       |                |  |  |
| Kollektion                                 | Kollektion 👻                                                                                                    |           | ▶ OCLC-Symbol                                                                                                    |                       |                |  |  |
|                                            | ?                                                                                                    |           |                                                                                                    | ▶ KnowledgeBase-Daten |                |  |  |
| V Ausgewä                                  | Ausgewählte Kollektionen                                                                                                    |           | WorldCat-Bestandsnachweise                                                                                                    |                       |                |  |  |
| Suchen<br>Kolle<br>at JS<br>Kollel<br>JSTC | Suchen Kollektionen mit "Books<br>at JSTor", Nur Bestän Kollektion: Books at<br>JSTOR All Purchased Historie Änderungen der |           | WorldCat-Bestandsnachweise für Titel der KnowledgeBase und der Cataloging Partner verwalten.<br>WorldCat-<br>Bestandsnachweise<br>verwalten<br>Nein |                       |                |  |  |
| Histori                                    |                                                                                                    |           | Proxy und Authentifizierung                                                                                                    |                       |                |  |  |
| Änder                                      |                                                                                                    |           | Providereinstellungen                                                                                                    |                       |                |  |  |
| global                                     | globalen Kollektionen<br>Neue Kollektionen<br>Kollektion anlegen<br>Einstellungen                                           |           |                                                                                                    | Gemeinsame Verwendung |                |  |  |
| Neue                                       |                                                                                                    |           |                                                                                                    | WorldCat-Discovery    |                |  |  |
| Kollek                                     |                                                                                                    |           |                                                                                                    | MARC-Datenlieferungen |                |  |  |
| Einste                                     |                                                                                                    |           |                                                                                                    | ► Reports             |                |  |  |
|                                            |                                                                                                    |           |                                                                                                    | ► Anzeigeoptionen     |                |  |  |

Klicken Sie in der linken oberen Ecke des Bereichs auf "Speichern".

## Abgelehnte Datensätze, die in WorldCat bereits Bestandsnachweise Ihrer Bibliothek tragen

Ihre erste MARC-Datei aus Collection Manager umfasst Datensätze für alle Titel, auf die Ihre Bibliothek für diese Kollektion ein Anrecht hat. Das schafft eine Ausgangsbasis für zukünftige Datenlieferungen für neu gekaufte Titel. Diese erste Datei kann jedoch Datensätze enthalten, die bereits Ihre WorldCat-Bestandsnachweise tragen. Neue Kopien dieser Datensätze zu erhalten hat den Vorteil, dass diese mit der/den URL(s) Ihres/Ihrer Lieferanten versehen ist/sind und die aktuelle Instanz des Datensatzes in WorldCat sowie Ihre aktuellen Voreinstellungen für die Bearbeitungen (sofern vorhanden) widerspiegeln.

Wenn Sie derartige Datensätze aber nicht erhalten wollen, können Sie den Erhalt von Datensätzen, die bereits Ihre Bestandsnachweise tragen, ausschließen. Dazu nutzen Sie die in Schritt 16 unter "kollektionsspezifische Voreinstellungen" beschriebene Option "Bestandsdatensätze und MARC-Datensätze".

Erweitern Sie mit dem Pfeil die Option "Bestandsdatensätze und MARC-Datensätze", und überzeugen Sie sich davon, dass die Optionsschaltfläche "Einstellungen der Institution verwenden" neben "MARC-Datenlieferung aktivieren" aktiviert ist. Klicken Sie auf die Registerkarte "Datenlieferung". Dann scrollen Sie nach unten zur Option für "Datensatzausgabe" (siehe unten). Wählen Sie "Datensätze nicht einschließen, die bereits in WorldCat vorhanden sind", um die besagten Datensätze nicht zu erhalten.

Datensatzausgabe

Datensätze einschließen, die bereits in WorldCat vorhanden sind
 Datensätze nicht einschließen, die bereits in WorldCat vorhanden sind

Klicken Sie in der linken oberen Fensterecke auf "Speichern".